# How to Clear Data on 1099 and 1098 Forms

Make sure you have the correct Company open inside W2 Mate

- 1. Click 1099 and 1098 Forms in shortcuts
- 2. Click Select for Form Type
- 3. Select correct form type
- 4. Click OK

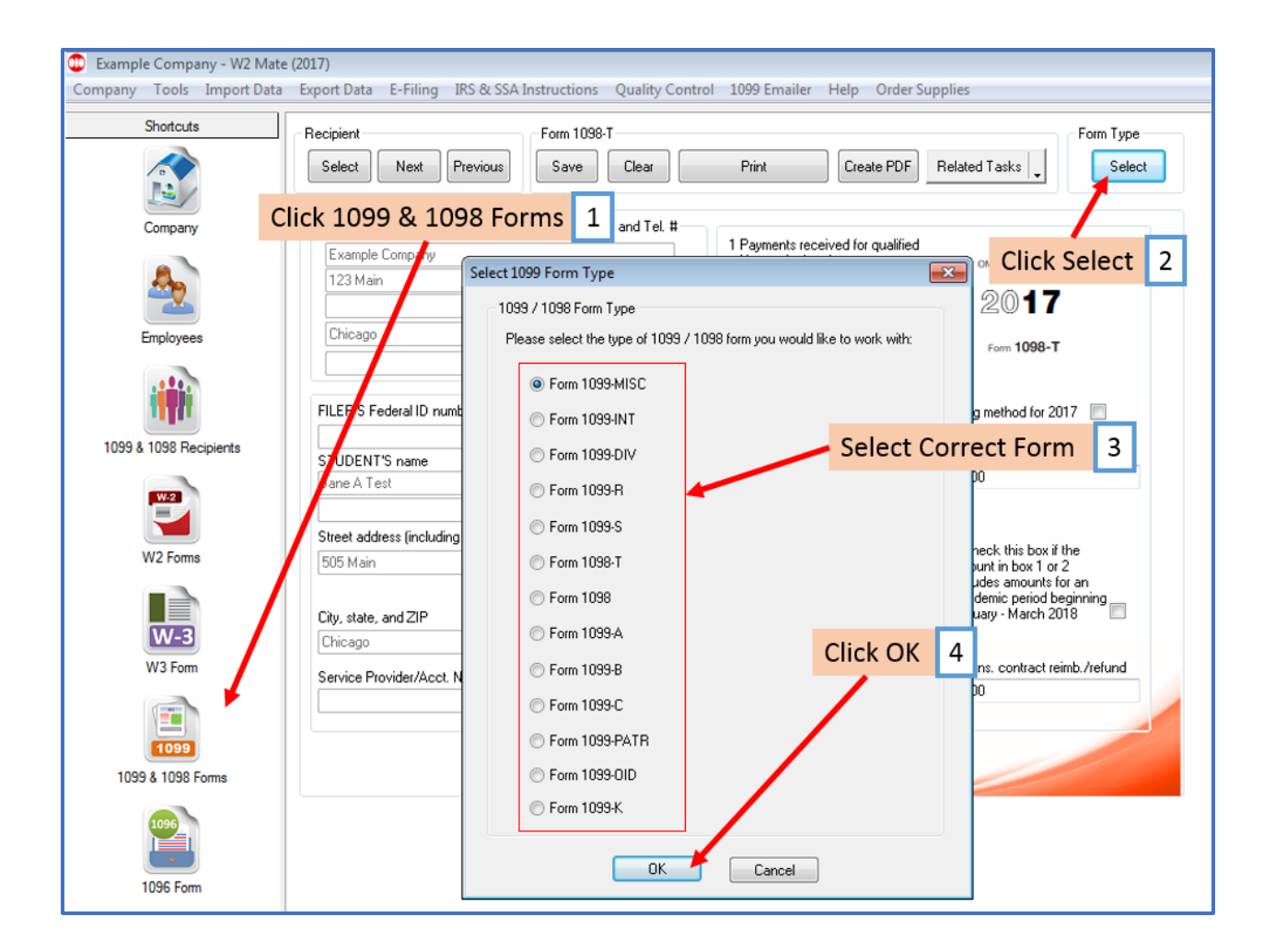

## 5. Click Select for 1099 Recipient

| Shortcuts              | Form 1099-MISC                                                  |                                                        |                                |                                       |  |
|------------------------|-----------------------------------------------------------------|--------------------------------------------------------|--------------------------------|---------------------------------------|--|
| e                      | Select Next Previous Save Clear                                 | Print                                                  | eate PDF 1099's Related Tas    | ks 🗸                                  |  |
| Company                | Payer's name, street address, city, state, zip code, and Tel. # | 1 Rents                                                | OMB No. 1545-0115              |                                       |  |
|                        | 123 Main                                                        | 0.00<br>2 Boyalties                                    | 2017                           |                                       |  |
| 200 C                  |                                                                 | 0.00                                                   | Form 1099-MISC                 | Form 1099-MISC                        |  |
| Employees              | Chicago IL 60605                                                | 3 Other income                                         | 4 Federal income ta            | ax withheld                           |  |
| Employeee              |                                                                 | 0.00                                                   | 0.00                           |                                       |  |
|                        |                                                                 | 5 Fishing boat proceeds                                | 6 Medical and heal             | 6 Medical and health care payments    |  |
|                        | PAYE Click Select 5 NTS ID number                               | 0.00                                                   | 0.00                           |                                       |  |
|                        | DECIDIENT'S name                                                | 7 Nonemployee compension                               | sation 8 Substitute payme      | nts in lieu of dividends or interest  |  |
| 1099 & 1098 Recipients | Jane A Test                                                     | 0.00                                                   | 0.00                           |                                       |  |
| W-2                    |                                                                 | 9 Payer made direct sales<br>\$5,000 or more of consur | s of 10 Crop insurance         | proceeds                              |  |
|                        | Street address (including apt. no.)                             | products to a buyer for re                             | esale U.UU                     |                                       |  |
| W2 Forms               | 505 Main                                                        | 11                                                     | 12                             |                                       |  |
|                        |                                                                 | 0.00                                                   |                                |                                       |  |
|                        | City, state, and ZIP code                                       | 13 Excess golden parach                                | n. 14 Gross proceeds           | 14 Gross proceeds paid to an attorney |  |
| W-3                    | Chicago IL 60605                                                | 0.00                                                   | 0.00                           |                                       |  |
| W3 Form                | Account number (optional) FATCA 2nd TIN<br>Filing REQ not.      | 16 State tax withheld 1                                | 7 State / Payer's State Number | 18 State income                       |  |
|                        | 15a Section 4096 deferrals 15b Section 4096 income              | 0.00                                                   | <b>•</b>                       | 0.00                                  |  |
|                        |                                                                 | 0.00                                                   | •                              | 0.00                                  |  |
| 1099                   |                                                                 |                                                        |                                |                                       |  |
| 1099 & 1098 Forms      |                                                                 |                                                        |                                |                                       |  |
|                        |                                                                 |                                                        |                                |                                       |  |
| 1096                   |                                                                 |                                                        |                                |                                       |  |

## 6. Select Recipient

#### 7. Click OK

| Shortcuts       | 1099 Recipier | nt F                             | orm 1099-MISC                   |                               |                        | Form Type    |
|-----------------|---------------|----------------------------------|---------------------------------|-------------------------------|------------------------|--------------|
| e               | Select        | Next Previous                    | Save Clear                      | Print Create PD               | F 1099's Related Tasks | Selec        |
|                 | Payer's nar   | me, street address, city, state, | zip code, and Tel. #            |                               |                        |              |
| Company         | Example (     | Company                          |                                 | 1 Rents                       | OMB No. 1545-0115      |              |
|                 | 123 Main      |                                  |                                 | 2. Rousition                  | 2017                   |              |
| 200 C           |               |                                  |                                 | 2 Hoyakies                    |                        |              |
|                 | Select 1099 F | Recipient                        |                                 |                               |                        |              |
| ( <b>iii</b> )  | 1099-MISC     | To change the 1099 form ty       | pe, please click the "Select" b | utton under "1099 Form Type". |                        | and Marker   |
| 1098 Recipients |               | Identification Number            | Name (Line Une)                 | Name (Line Tv                 | /oj Ai                 | count Number |
|                 | 2             | 999887777                        | Jane A. Lest<br>John D. Doe     |                               |                        |              |
| W-2             | 3             | 123456789                        | New                             | Recipient                     |                        |              |
|                 |               |                                  | 1                               |                               |                        |              |
| W2 Forms        |               |                                  |                                 |                               |                        |              |
|                 |               | Select Rec                       | ipient 6                        |                               |                        |              |
|                 |               |                                  |                                 |                               |                        |              |
| W-3             |               |                                  |                                 |                               |                        |              |
| W3 Form         |               |                                  |                                 |                               |                        |              |
|                 |               | (                                | Click OK 7                      |                               |                        |              |
|                 |               |                                  |                                 |                               |                        |              |
| 1099            |               |                                  |                                 |                               |                        |              |
|                 |               |                                  |                                 |                               |                        |              |
| 8 1098 Forms    |               |                                  |                                 |                               |                        |              |
| 9 & 1098 Forms  |               |                                  |                                 |                               |                        |              |
| 0 & 1098 Forms  |               |                                  |                                 |                               |                        |              |
| 0 & 1098 Forms  |               |                                  |                                 |                               |                        |              |

### 8. Click Clear

| Example Company - W2 Mate (2017)<br>Company Tools Import Data Export Data E-Filing IRS & SSA Instructions Quality Control 1099 Emailer Help Order Supplies |                                                                                                    |                                                                                                    |                                                                                                    |  |  |  |  |  |
|----------------------------------------------------------------------------------------------------|----------------------------------------------------------------------------------------------------|----------------------------------------------------------------------------------------------------|----------------------------------------------------------------------------------------------------|--|--|--|--|--|
| Shortcuts                                                                                                    | 1099 Recipient         Form 1099-MISC         Form Type           Select         Next         Previous         Save         Clear         Print         Create PDF 1099's         Related Tasks         Select |                                                                                                    |                                                                                                    |  |  |  |  |  |
| Company                                                                                                    | Payer's name, street address, city, state, zip code, and rel. #<br>Example Company<br>123 Main<br>Click Clear                                                                                                  | 1 Rents<br>0.00<br>Poyalties<br>00                                                                  | OMB No. 1545-0115<br>2017                                                                                                    |  |  |  |  |  |
| Employees                                                                                                    | Chicago IL IL Provide PECIPIENT'S ID surplay                                                                                                    | 3 Other income<br>0.00<br>5 Fishing boat proceeds                                                   | 4 Federal income tax withheld<br>0.00<br>6 Medical and health care payments                                                                                                    |  |  |  |  |  |
| 1099 & 1098 Recipients                                                                                                    | RECIPIENT'S name Jane A Test                                                                                                    | 0.00<br>7 Nonemployee compensation<br>0.00                                                          | 0.00 8 Substitute payments in lieu of dividends or interest 0.00 10 Crop insurance proceeds 0.00 12 14 Gross proceeds paid to an attorney 0.00 20 we're State Number2 State income |  |  |  |  |  |
|                                                                                                    | Street address (including apt. no.) 505 Main                                                                                                    | 9 Payer made direct sales of<br>\$5,000 or more of consumer<br>products to a buyer for resale<br>11 |                                                                                                    |  |  |  |  |  |
| W-3                                                                                                    | City, state, and ZIP code<br>Chicago IL 60605 Account number (optional) EATCA                                                                                                    | 13 Excess golden parach.<br>0.00<br>16 State tay withheld 17 State / P                              |                                                                                                    |  |  |  |  |  |
| <b>1099</b>                                                                                                    | 15a Section 403A deferrals     15b Section 403A income       0.00     0.00                                                                                                    |                                                                                                    | 0.00<br>0.00                                                                                                    |  |  |  |  |  |
| 1099 & 1098 Forms                                                                                                    |                                                                                                    |                                                                                                    |                                                                                                    |  |  |  |  |  |
| 1096 Form                                                                                                    |                                                                                                    |                                                                                                    |                                                                                                    |  |  |  |  |  |

#### 9. Click Yes to clear the form data

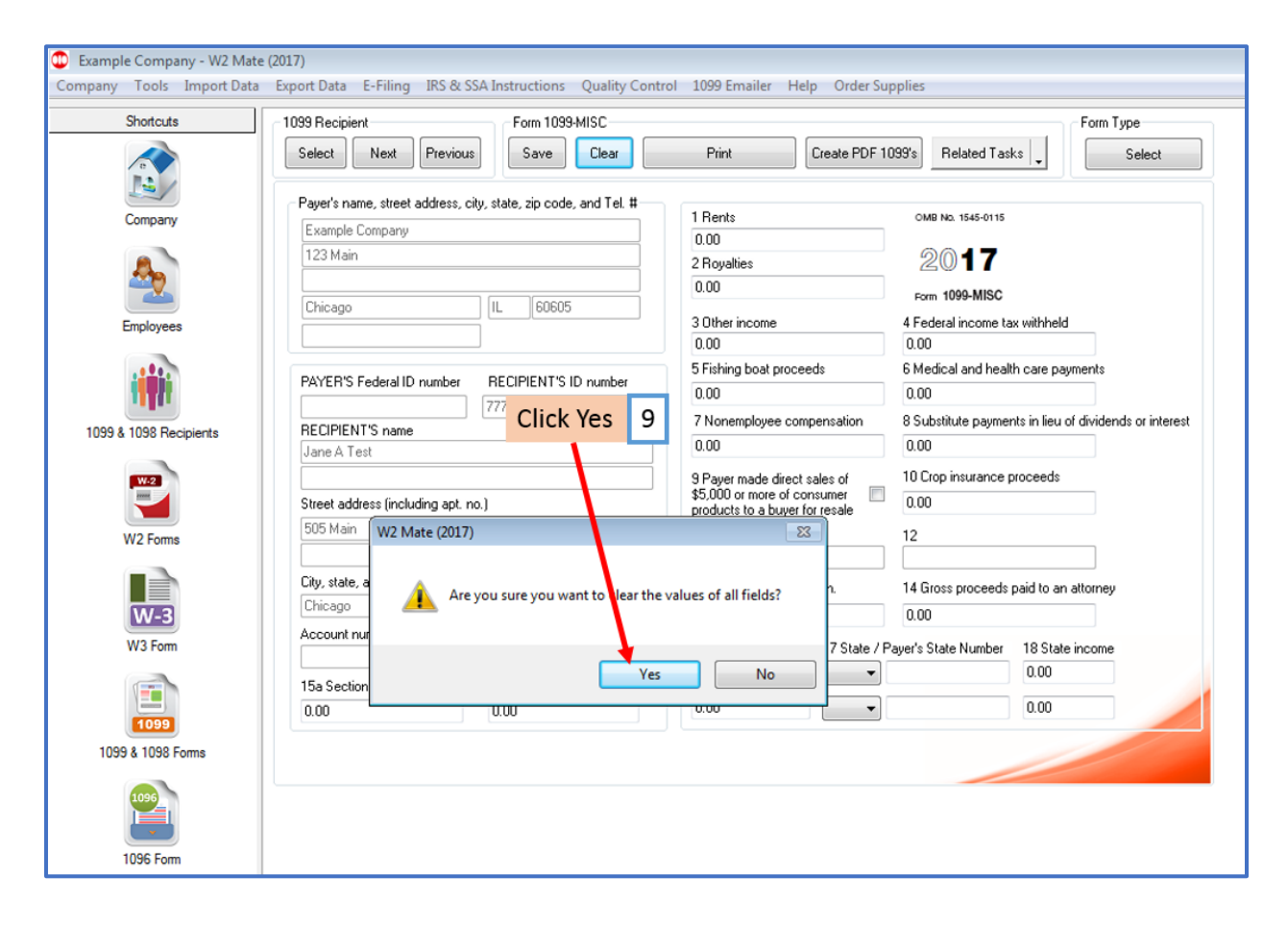